## বিএসপিতে নিবন্ধনের প্রক্রিয়া

১। প্রথমে যে কোন ওয়েব ব্রাউজার (chrome বা FireFox) ওপেন করুণ;

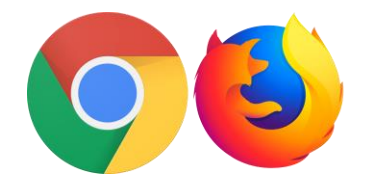

২। chrome বা FireFox এর এ্যাড্রেস বারে bsp.brta.gov.bd লিখে কী বোর্ডের এন্টার

| ( 🔚 ) কা চাপুন |
|----------------|
|----------------|

| 仚  | Bsp.brta.gov.bd                                              |                               |
|----|--------------------------------------------------------------|-------------------------------|
|    | বিআরটিএ সেবা বাতায়ন                                         | প্র                           |
|    |                                                              | <b>ে ১৬:</b><br>০৯৬:<br>রবিবা |
| の際 | মোম ফিটনেস এপয়েন্টমেন্ট সময়সূচী রাইড শেয়ারি: যোগাযোগ করুন | ইউজার ম্যানুয়া               |
|    | বিআরটিএ সার্ভিস পোর্টালে                                     | 0                             |

৩। এরপর উপরের ডান দিকের মেনু থেকে নিবন্ধন বাটনে ক্লিক করুন:

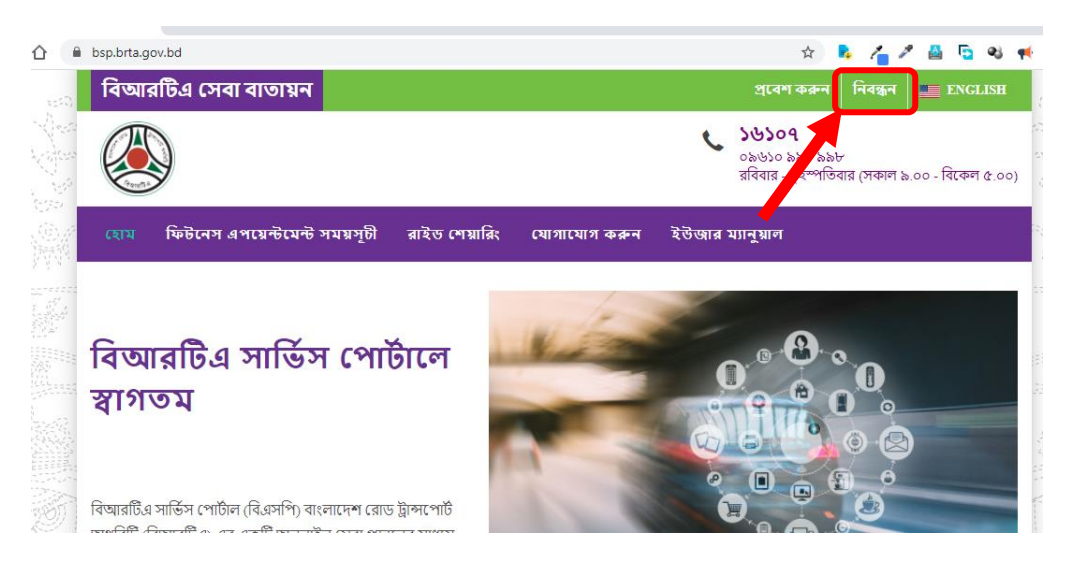

৪। এখন যে ফরম ওপেন হবে তাতে **ইংরেজীতে** আপনার নাম, জন্ম তারিখ, জতীয় পরিচয়পত্র নাম্বার, মোবাইল নাম্বার, ইমেইল আইডি ও দুইবার পাসওয়ার্ড সঠিকভাবে টাইপ করে নিবন্ধন করুন বাটনে ক্লিক করুন: [বি:দ্র: আগে বিএসপিতে ব্যবহার করা হয়নি এমন ইমেইল ও মোবাইল নাম্বার ব্যবহার করতে হবে।]

| বিআরটিএ সেবা বাতায়ন                                                               |                                                                                         | প্রবেশ করুন                                         | নিবন্ধন 📰 ENGLISH                   |
|------------------------------------------------------------------------------------|-----------------------------------------------------------------------------------------|-----------------------------------------------------|-------------------------------------|
|                                                                                    | ¢                                                                                       | <b>১৬১০৭</b><br>০৯৬১০ ৯৯০ ৯৯৮<br>রবিবার - বৃহস্পতিং | র্গ<br>বার (সকাল ৯.০০ - বিকেল ৫.০০) |
| হোম ফিটনেস এপয়েন্টমেন্ট সময়সূচী                                                  | রাইড শেয়ারিং যোগাযোগ করুন ইউজার                                                        | ম্যানুয়াল                                          |                                     |
|                                                                                    |                                                                                         | অ্যাৰ                                               | চাউন্ট নিবন্ধন করুন                 |
| যদি আপনি একজন<br>নিবন্ধিত ইউজার হয়ে<br>থাকেন তাহলে<br><sub>এখানে ক্লিক করুন</sub> | আপনার কি কোন অ্যাকাউন্ট<br>করুন।<br>* গ্রাহকের নাম :<br>ANAWAR PARVEZ<br>* জন্ম তারিখ : | নেই? তাহে<br>জাতীয় পরিচয়প                         | ল এখানে নিবন্ধন<br>এনস্বর:          |
|                                                                                    | 31/01/2198                                                                              |                                                     |                                     |
|                                                                                    | মোবাইল নশ্বর :<br>                                                                      | ইমেইল আইডি :<br>parvezbrta@gmai<br>parvezbrta@gmai  | il.com<br>I.com' is Available       |
|                                                                                    | ° পাসওয়ার্ড নির্বাচন করুন :<br>                                                        | পাসঙয়ার্ড নিশ্চিত<br>                              | 5 করুন :                            |
|                                                                                    | নিবন্ধন করুন                                                                            |                                                     |                                     |

৫। নিবন্ধনের ফরম টি সফলভাবে সাবমিট হলে ইংরেজিতে নিম্নরূপ কনফারমেশন আসবে যার বাংলা অর্থ হলো "আপনা একাউন্ট সভলভাবে তৈরি হয়েছে। আপনার ইমেইল চেক করুন ও একাউন্ট একটিভেট/সক্রিয় করার জন্য ইমেইলর নির্দেশনা অনুসরন করুন।"

| াৰআরাচএ সেবা বাতায়ন                                                               |                                           |              |           | প্রবেশ করুন                                         | নিবন্ধন                      | ENGLIS         |
|------------------------------------------------------------------------------------|-------------------------------------------|--------------|-----------|-----------------------------------------------------|------------------------------|----------------|
|                                                                                    |                                           |              | ¢         | <b>১৬১০৭</b><br>০৯৬১০ ৯৯০ ৯৯৮<br>রবিবার - বৃহস্পতিব | <sup>৮</sup><br>বার (সকাল ১  | ৯.০০ - বিকেল ৫ |
| হোম ফিটনেস এপয়েন্টমেন্ট সময়সূচী                                                  | া রাইড শেয়ারিং                           | যোগাযোগ করুন | ইউজার স   | ধ্যানুয়াল                                          |                              |                |
|                                                                                    |                                           |              |           | অ্যাব                                               | ন উন্টাৰ                     | নিবন্ধন কর     |
|                                                                                    |                                           | <u> </u>     | 22        | 5                                                   |                              | 6              |
| যদি আপনি একজন<br>নিবন্ধিত ইউজার হয়ে                                               | আপনার<br>করুন।                            | কি কোন অ্যাব | চাউন্ট বে | নই? তাহৰে                                           | ল এখা                        | নে নিবন্ধ      |
| যদি আপনি একজন<br>নিবন্ধিত ইউজার হয়ে<br>থাকেন তাহলে<br><sub>এখানে ক্লিক করুন</sub> | <b>আপনার</b><br>করুন।<br>* গ্রাহকের নাম : | কি কোন অ্যাব | চাউন্ট ে  | নই? তাহে                                            | ল এখা                        | নে নিবন্ধ      |
| যদি আপনি একজন<br>নিবন্ধিত ইউজার হয়ে<br>থাকেন তাহলে<br><sub>এখানে ক্লিক করুন</sub> | আপনার<br>করুন।<br>• গ্রাহকের নাম :<br>    | কি কোন অ্যাব | চাউন্ট ে  | <b>নই? তাহে</b><br>জাতীয় পরিচয়প                   | <b>ল এখােে</b><br>ত্রনম্বর : | নে নিবন্ধ      |

৬। নিবন্ধন ফরমে আপনি যে ইমেইর আইডি ব্যবহার করেছেন সিস্টেম থেকে সেই ইমেইলে একটি একটিভেশন ইইলে প্রেরণ করা হবে। আপনার ইমেইল Inbox-এ নিম্নের চিত্রের মতো একটি ইমেইল পাবেন। যদি কোন কারণে Inbox-এ না থাকে তবে আপনার ইমেইলের Spam / Junk / Junk Email নামক ফোল্ডার চেক করুন। [যদি ইমেইলটি পেয়ে থাকেন তবে ক্রমিক ১১-তে চলে যান।]

| ≡   | M Gmail        |    | Q in:spa                      | am                            |                                               | ×        | •          |        | ?      |         | ***      |
|-----|----------------|----|-------------------------------|-------------------------------|-----------------------------------------------|----------|------------|--------|--------|---------|----------|
| +   | Compose        |    | □ - C                         | :                             | 1-50                                          | of 60    | <          | >      | ≣⊪ -   | 10001   | <b>~</b> |
|     | Inbox          | 13 | Message                       | s that have been in Spam more | e than 30 days will be automatically deleted. | Delet    | te all sp  | am m   | iessag | jes nov | v        |
| *   | Starred        |    | 🗌 🕁 🔊                         | bsp                           | BSP User Activation - Dear User, This ema     | ail was  | given b    | y the  |        | 11:40   | АМ       |
| C   | Snoozed        |    |                               | Brilliant Earth               | info@brta.gov.bd One day only: complime       | entary o | diamon     | d stu. |        | No      | v 9      |
| >   | Important      |    |                               | Sharepoint                    | info@brta.gov.bd A file has been shared b     | y Shar   | epoint     | A fil. | . 0    | No      | ov 9     |
| ►   | Sent           |    | $\Box \Leftrightarrow \Sigma$ | International Centr.          | info@brta.gov.bd Last Place available wit     | h a Bur  | sarv: P    | rofes  |        | No      | 9 9      |
|     | Drafts         | 49 |                               |                               |                                               |          | ,          |        |        |         |          |
| 0   | Spam           | 33 | $\Box \Leftrightarrow \Sigma$ | ofie@oisahdjoikspoef          | Re: [ Payment Confirmed ] [Daily Report]      | [Updat   | e News     | ] [Mo. |        | No      | v 7      |
| Mee | t              |    | $\Box \Leftrightarrow \Sigma$ | Brilliant Earth               | info@brta.gov.bd Introducing: The Mx Co       | llection | ı - Fine j | ewel.  |        | No      | v 7      |
|     | New meeting    |    |                               | dereks                        | Digital Supply Chain Congress KL March        | 2021 -   | Digital    | Supp.  |        | No      | V 6      |
|     | Join a meeting |    |                               | International Centr.          | info@brta.gov.bd New Date: Professional       | Certifi  | cate in    | Tackl  |        | No      | v 4      |
| Han | qouts          |    |                               | Bvethost.com sales            | Server Upgrades - Dear Valued Client. He      | llo from | n Bvetho   | ost.c. |        | No      | v 2      |

৭। যদি ভূলবসত ইমেইলটি ডিলিট করে ফেলেন অথবা টেকনিক্যাল ব্রুটির কারণে ইমেইলটি আপনি না পেয়ে থাকেন বা সে ক্ষেত্রে ক্রমিক নং ১ অনুসরন করে আবার bsp.brta.gov.bd সাইটটিতে গিয়ে প্রবেশ করুন বাটনে ক্লক করুন:

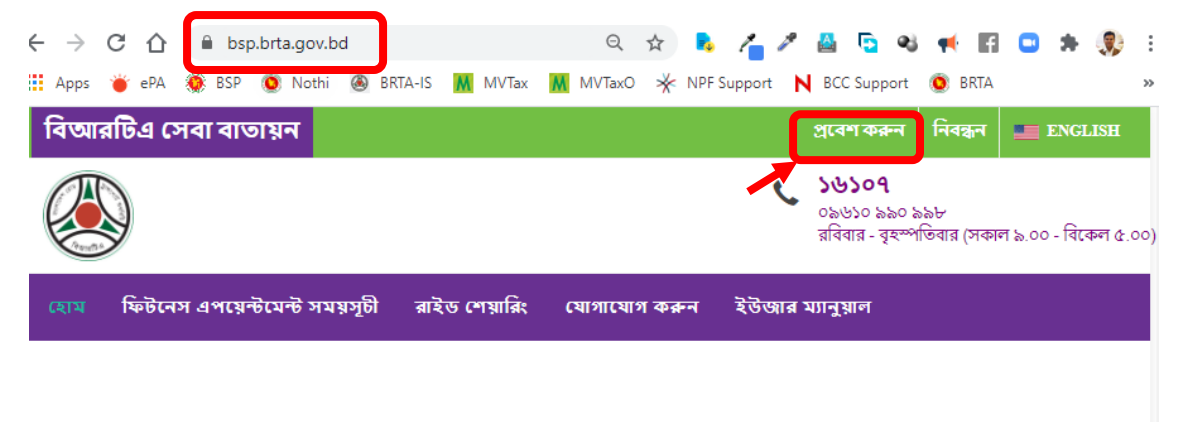

## বিআরটিএ সাথি

৮। এবার Email/Mobile- এর ঘরে আপনার ইমেইল আইডি এবং Password-এর ঘরে পাসওয়ার্ড সিঠিকভাবে টাইপ করে Loin বাটনে ক্লিক করুন।

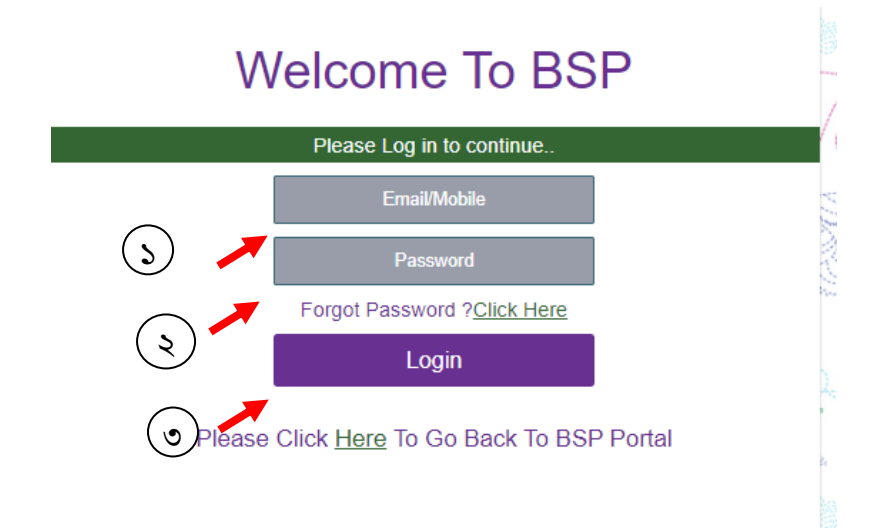

৯। ইউজার আইডি ও পাসওয়ার্ড সঠিক হলে নিয়ের মেসেজ দেখাবে। এখান থেকে Resend Verification E-mail লিংকে ক্লিক করলে আপকে পুনরায় একটিভেশন ইমেইল প্রেরণ করা হবে।

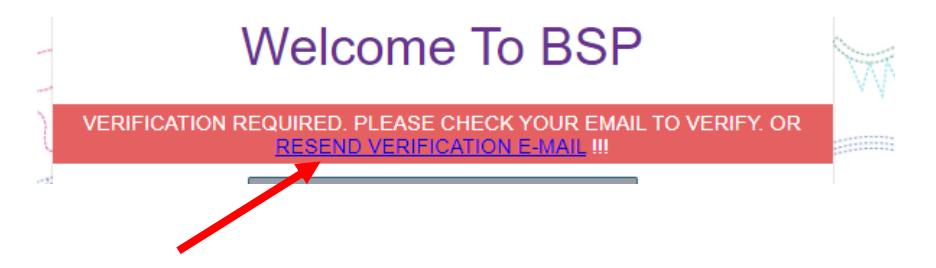

১০। একটিভেশন ইমেল প্রেরণ সফল হলে নিচের মেজেস স্ফ্রীনে প্রদর্শন করবে:

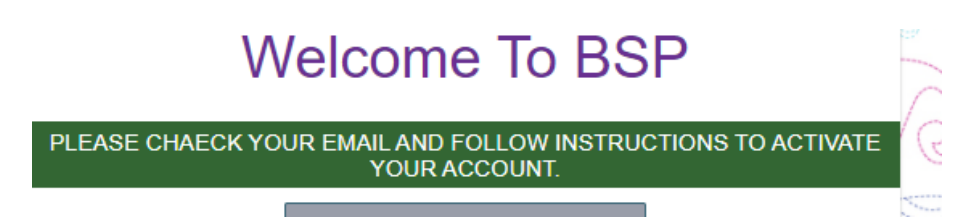

১১। এবার Inbox/Junk/Junk Email থেকে ইমেইলটি ওপেন করুন। ইমেইলটি ওপেন করলে নিচের চিত্রের মতো একটি নির্দেশনা সম্বলিত ইমেইল পাবেন যাতে একটি একটিভেশন লিংক থাকবে। একটিভেশন লিংকটিতে ক্লিক করুন।

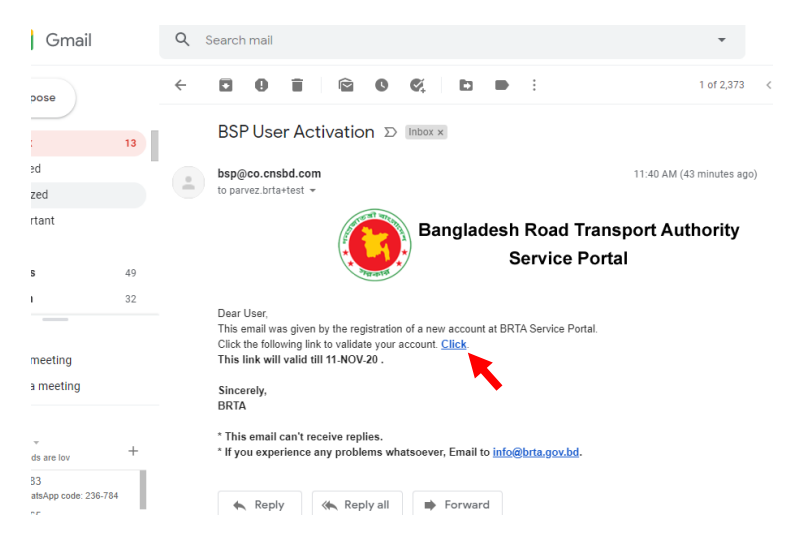

যদি কোন কারণে লিংকটিতে ক্লিক অপশন কাজ না করে তবে মাউসের রাইট বাটন ক্লিক করে Open Link in New Tab -এ ক্লক করুন।

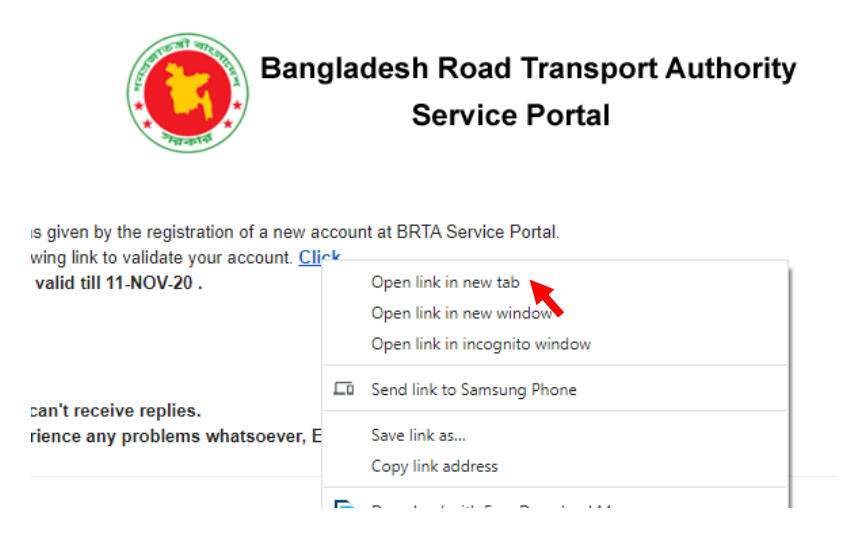

১২। নিচের চিত্রের মতো ওয়েবপেজ ওপেন হবে যেখানে লেখা থাকবে আপনার একাউন্ট সফলভাবে একটিভেট হয়েছে। এখন উক্ত পেজে আপনার সঠিক ইমেইল আইটি অথবা মোবইল নাম্বার এবং পাসওয়ার্ড দিয়ে লগইন বাটনে ক্লক করুন।

## Welcome To BSP

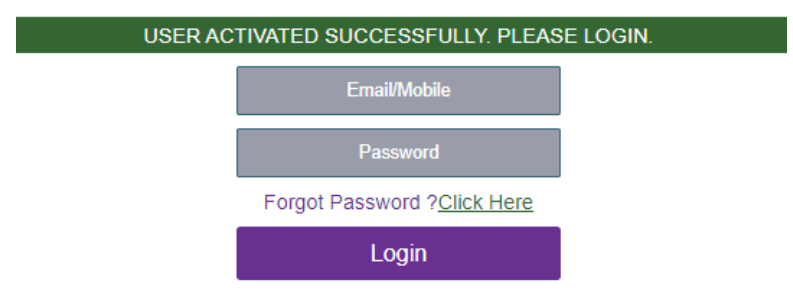

Please Click Here To Go Back To BSP Portal

১৩। লগইন সফল হলে নিচের চিত্রের মতো মেসেজ প্রদর্শন করবে এবং আপনার মোবাইল নাম্বারের সঠিকতা যাচাইয়ের জন্য মোবাইলে একটি ৬ ডিজিটের কোড (OTP) যাবে। Enter OTP- এর ঘরে কোডটি সঠিকভাবে টাইপ করে Verify বাটনে ক্লিক করতে হবে। [ বি:দ্র: নেটওয়ার্ক সমস্যা বা অন্যকোন কারণে আপনার মোবাইলে ৬ ডিজিটের কোড (OTP) না আসলে বা ভূলবসত ডিলিট হয়ে গেলে নিবন্ধনের সময় যে মোবাইল নাম্বার দেয়া হয়েছেছিল উক্ত মোবাইল থেকে ১৬১০৭ অথবা ০৯৬১০ ৯৯০ ৯৯৮ নাম্বারে কল করে সিস্টেম কল রিসিভ করার পর প্রয়োজনীয় এক্সটেশন (যেমেন ১ তারপর ১ আবার ১ এরপর ২ চাপুন ) ডায়াল করে মোবাইল নাম্বার ফেরিফাই করতে পারবেন। ]

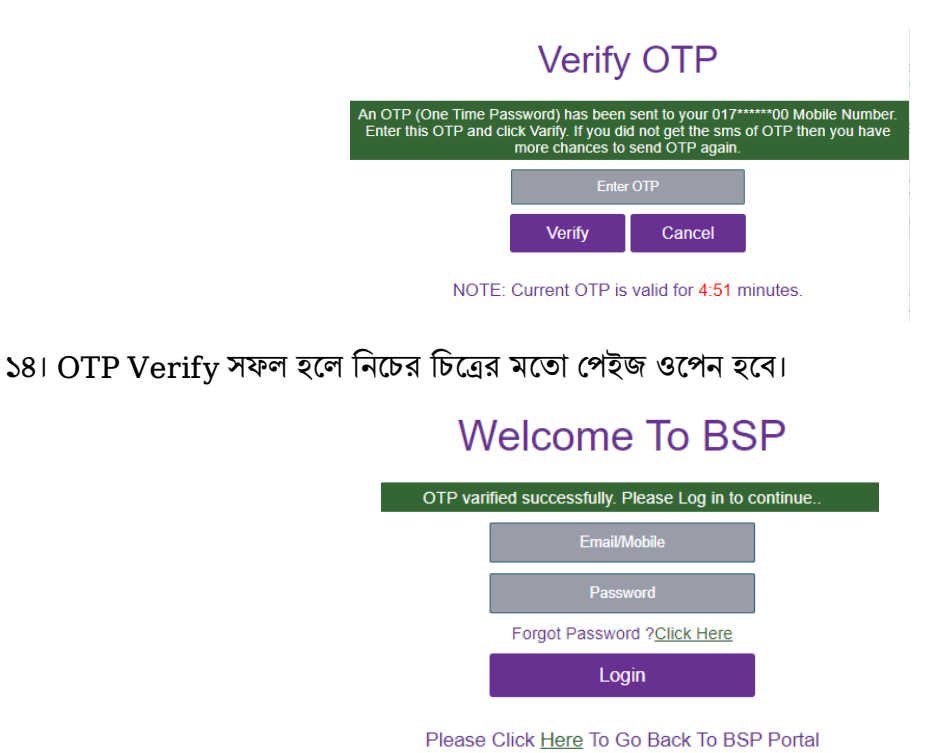

১৫। এখন উপরের চিত্রের পেজে (অথবা ১ থেকে ৩ নং ক্রমিকে বর্ণিত পদ্ধতির অনুসরণ করে পেজের উপরের ডান দিকের মেনু থেকে "**প্রবেশ করুন**" বাটনে ক্লিক করে) আপনার ইমেইল বা মোবাইল নাম্বার এবং পাসওয়ার্ড সঠিকভাবে টাইপ করে Login বাটনে ক্লিক করলে নিচের চিত্রের মতো ড্যাসবোর্ড ওপেন হবে।

| BSP                     | = 🛞 বিআরটিএ সেবা বাতায়ন                                                      |                                    |                                  |                    |             |  |  |  |  |
|-------------------------|-------------------------------------------------------------------------------|------------------------------------|----------------------------------|--------------------|-------------|--|--|--|--|
| ৰাগতম,<br>ANAWAR PARVEZ |                                                                               | শিক্ষানবিশ লাইসেন্স সংক্রান্ত তথ্য |                                  |                    |             |  |  |  |  |
| 🖷 হোম 🗸 🗸               | Show 10 v entries                                                             |                                    |                                  |                    |             |  |  |  |  |
| 🖨 ড্রাইভিং লাইসেন্স 🗸 🗸 | । সার্ভিস আইডি<br># নম্বর                                                     | আবেদনকারীর নাম আবেদনের<br>আ        | তারিখ ড্রাইভিং লাইসেন্সের        | ধরণ পরীক্ষার স্থান | পরীক্ষার তা |  |  |  |  |
| ┛ মোটরযান নিবন্ধন 🗸     |                                                                               |                                    | No data available in t           | able               |             |  |  |  |  |
| 🛛 রাইড শেয়ারিং 🗸 🗸     | Showing 0 to 0 of 0 entries                                                   |                                    |                                  |                    |             |  |  |  |  |
| 🗹 এপয়েন্টমেন্ট 🗸 🗸     | 🌭 ড্রাইভিং লাইসেন্স সংযুক্ত করুন                                              |                                    |                                  |                    |             |  |  |  |  |
| 🖸 ফি প্রদান 🗸 🗸         |                                                                               | -                                  | ড়াইভিং লাইসেন্স সংক্রান্ত তথ্য  |                    |             |  |  |  |  |
| 🕑 ফি পরিশোধের বিবরণ 🗸   |                                                                               |                                    |                                  |                    |             |  |  |  |  |
|                         | লাইসেনসধারীর নাম ড্রাইভিং লাইসেন্স নশ্বর ড্রাইভিং লাইসেন্সের মেয়াদোস্তীর্ণের |                                    |                                  |                    |             |  |  |  |  |
|                         |                                                                               |                                    | অনুগ্রহ করে আপনার ড্রাইভিং লাইসে | ন্সটি সংযুক্ত করুন |             |  |  |  |  |
|                         |                                                                               |                                    |                                  |                    |             |  |  |  |  |
|                         | 🗞 মোটরযান সংযুক্ত করুন                                                        |                                    |                                  |                    |             |  |  |  |  |
|                         |                                                                               |                                    | মোটরযানের তথ্য                   |                    |             |  |  |  |  |
|                         | # রেজিস্ট্রেশন ন                                                              | ধর ফিটনেস                          | ট্যাক্স টোকেন                    | রুট পারমিট         | لاللا       |  |  |  |  |
|                         |                                                                               | অনুগ্ৰহ ব                          | নরে আপনার গাড়ি সংযুক্ত করুন     |                    |             |  |  |  |  |
|                         | 🗹 এপয়েন্টমেন্ট এর সময় নির্ঘারণ করুন                                         |                                    |                                  |                    |             |  |  |  |  |
|                         | এপয়েন্টমেন্ট এর সময়সূচী                                                     |                                    |                                  |                    |             |  |  |  |  |

এখান থেকে প্রয়োজন অনুযায়ী বিআরটিএ'র ডিজিটাল সেবা গ্রহণ করতে পারবেন।

-: ধন্যবাদ :-